### Enabling Race Results (via Text Messaging or Email)

Did you know you can get your race results immediately after they are posted? If the results are live, that means you get them as soon as you finish! They can be sent to your phone or via text message. Here's how to set that up, post registration.

#### 1. Log into your RunSignUp.com account. Click "Profile" at the top.

|                                       | <b>A</b>                              | 🔒 runsignup.co            | m            | Ċ             | Δ D                               | 0 |
|---------------------------------------|---------------------------------------|---------------------------|--------------|---------------|-----------------------------------|---|
| Inbox (2) - racingthestates@gmail.com | https://email.fatcow.com/sqmail/src/w | My Tasks in 3wraces.com - | Check if t   | RunSignUp     | AOL - News, Weather, Entertainmen | + |
|                                       | HI WHITNEY!                           | PROFILE MY R              | ACES PARTNER | PARTNER RACES | SEARCH LOGOUT                     |   |
| <b><i>RunSignU</i></b>                | p SERVICES                            | HOW TO                    | PRICING      | RUNNERS       | CUSTOMERS                         |   |

#### 2. Scroll down all the way to the bottom and click "My Registered Races."

| Runner Links               | Account Links            | Financial Links  |
|----------------------------|--------------------------|------------------|
| My Registered Races        | My Club Memberships      | My Donations     |
| My Waiting Lists/Lotteries | My Charities             | My Pledges       |
| My Fundraisers             | My Running Log           | My Transactions  |
| My Transfers               | My Volunteer Assignments | My Refunds       |
| My Groups/Teams            | Set up Account Sharing   | Director Links   |
| My Corporate Teams         | Consolidate Accounts     | My Races         |
| My Referrals               | Saved Logins             | Race Payments    |
|                            |                          | Payment Accounts |

# 3. You will find a list of all the races you are registered for. **Find the one that you want to enable Race Results for and click "Manage Registration."**

| Prairie Dog Half Marathon & 10k -        | LOCATION: Westminster, CO US 80021     | VIEW RACE PAGE CONTACT RACE |
|------------------------------------------|----------------------------------------|-----------------------------|
| Westminster<br>EVENT: 10k                | TIME/DATE: 8:30am MDT - Sep 16th, 2017 |                             |
| Whitney Vestal (Age 30)                  | MANAGE REGISTRATION                    | RESEND CONFIRMATION         |
| Skirt Sports 13er (Half Marathon/10k/5k) | LOCATION: Louisville, CO US 80027      | VIEW RACE PAGE CONTACT RACE |
| EVENT: 10k                               | TIME/DATE: 6:40am MDT - Jun 4th, 2017  |                             |
| Whitney Vestal (Age 30)                  | MANAGE REGISTRATION                    | RESEND CONFIRMATION         |

4. From there you will see all the options for editing your registration. Click "Results Notifications."

|  |                                       | LOCATION: WESTMINSTER, CO US 80021 DIRECTION<br>TYPE: RUN OR RUN/WALK |  |  |
|--|---------------------------------------|-----------------------------------------------------------------------|--|--|
|  | Race Home<br>My Registration          | Whitney Vestal – Registration                                         |  |  |
|  | Sign Waiver                           | RESEND CONFIRMATION E-MAIL/BARCODE                                    |  |  |
|  | Transfer Event                        | REGISTRANT                                                            |  |  |
|  | Transfer to Another<br>Runner         | EVENT                                                                 |  |  |
|  | Questions                             | GENDER                                                                |  |  |
|  | Giveaway                              | DATE OF BIRTH                                                         |  |  |
|  | Group/Team                            | AGE                                                                   |  |  |
|  | Refund Policy<br>Result Notifications | E-MAIL                                                                |  |  |
|  |                                       | PHONE                                                                 |  |  |
|  |                                       | ADDRESS                                                               |  |  |

## 5. From there you can click "Sign up for Results Notification" and choose either Text Messaging or Email (or both).

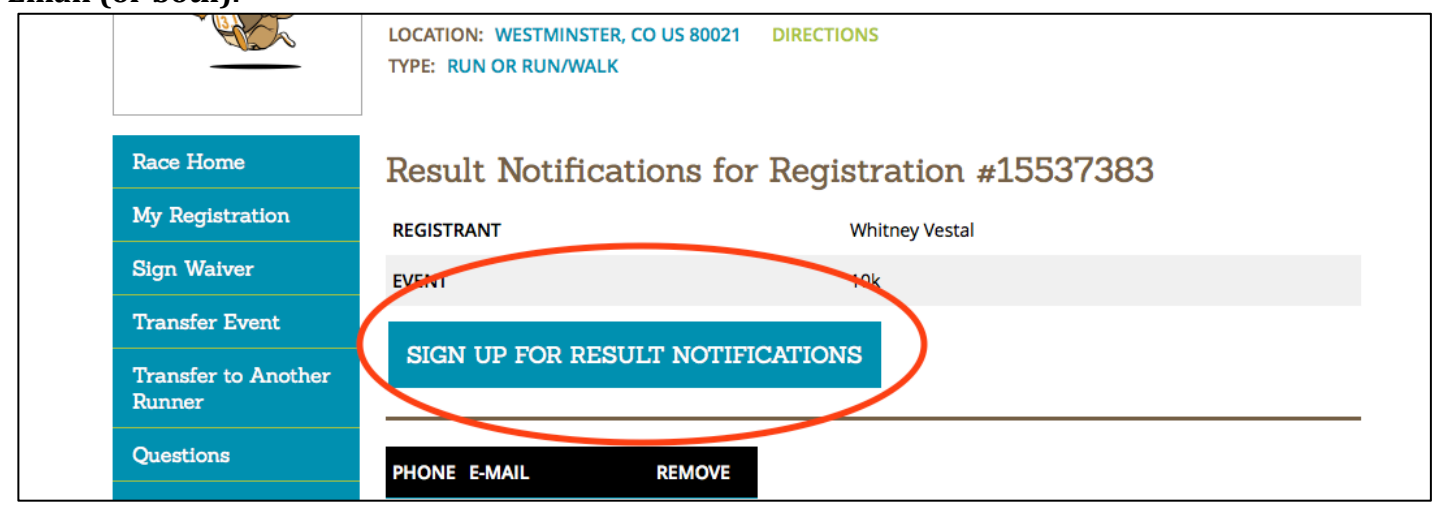

5. Enter your phone number or email address (or both) and click "Set Up Notifications." It will bring you back to that race's management screen and once you refresh your browser you will see which notification methods you have set up. You can add additional phone numbers or email address for your friends or family to see your results! You can also delete ones you don't want anymore.

| Whitney Vestal                                                                                    |                                                                                       | ~      |
|---------------------------------------------------------------------------------------------------|---------------------------------------------------------------------------------------|--------|
| Set Up Notifications                                                                              |                                                                                       | 00     |
| Enter your information below to receive noti<br>Whitney Vestal. Depending on the race, this       | fications when 10k results are posted fo<br>may be live during the event or after the | r<br>r |
| race is completed.                                                                                |                                                                                       |        |
| You can share the following link to easily allo<br>notifications: https://runsignup.com/Particip. | w other people to sign up for your resul<br>antNotifications/3356?                    | t      |
| registrationId=15537383&codeMd5=dc47fb                                                            | c722a113b573cd332104a2036c                                                            |        |
| Cell Phone (US Only)                                                                              | Confirm Cell Phone                                                                    |        |
| For security reasons, you will receive an opt-in message at this number upon submission.          |                                                                                       |        |
| E-mail Address                                                                                    | Confirm E-mail                                                                        |        |
|                                                                                                   |                                                                                       |        |
|                                                                                                   |                                                                                       |        |
| SET UP NOT                                                                                        | IFICATIONS                                                                            |        |
|                                                                                                   |                                                                                       |        |
|                                                                                                   |                                                                                       |        |